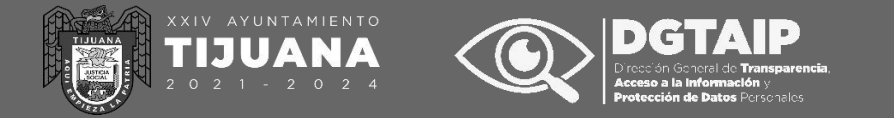

**COMENCEMOS** 

# **GUÍA CIUDADANA** PARA LA **CONSULTA DE INFORMACIÓN** DE OBLIGACIONES DE **TRANSPARENCIA**

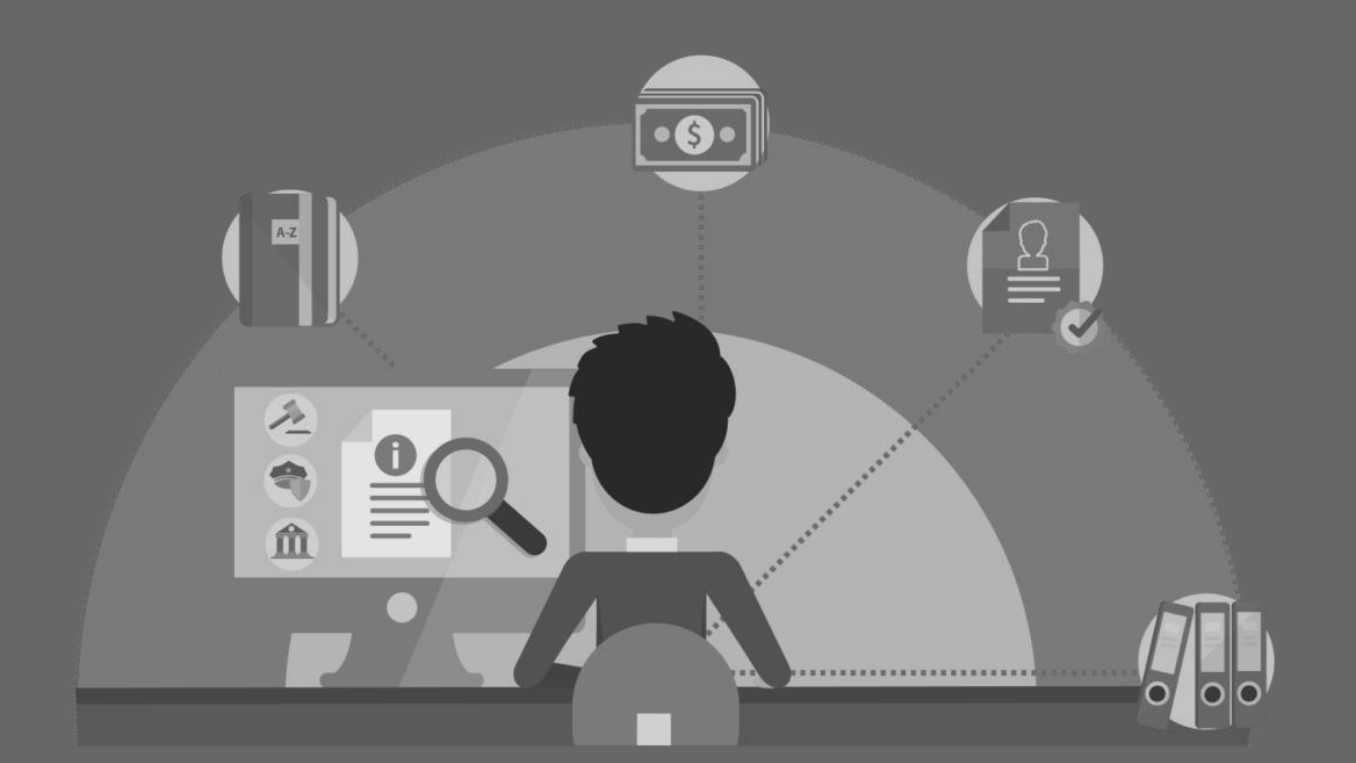

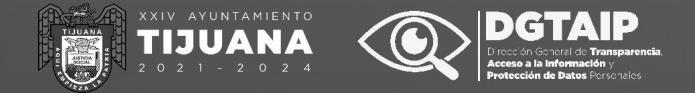

# ¿QUÉ SON LAS OBLIGACIONES DE TRANSPARENCIA?

Es aquella información pública que todos los sujetos obligados deben de poner a disposición de la ciudadanía a través de los portales de internet, sin necesidad de que medie solicitud alguna por parte de las personas.

;?

;?

¿CADA CUÁNTO SE PUBLICAN LAS OBLIGACIONES DE TRANSPARENCIA?

¿DÓNDE PUEDO CONSULTAR LAS OBLIGACIONES DE TRANSPARENCIA?

| 10 4 |             |
|------|-------------|
|      | ARTÍCULO 82 |
|      |             |

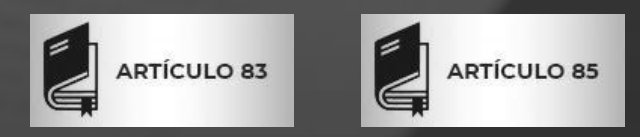

(DA **CLICK** EN CADA ARTÍCULO PARA VER UNA BREVE DESCRIPCIÓN)

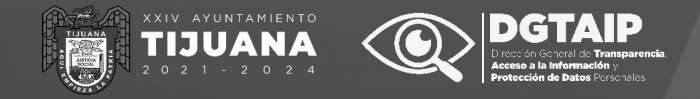

# ¿CADA CUÁNTO SE PUBLICAN LAS OBLIGACIONES DE TRANSPARENCIA?

;?

;?

¿QUÉ SON LAS OBLIGACIONES DE TRANSPARENCIA?

¿DÓNDE PUEDO CONSULTAR LAS OBLIGACIONES DE TRANSPARENCIA? Las obligaciones de transparencia están conformadas por formatos que cuentan con periodos de actualización distintos (trimestrales, semestrales y anuales).

A continuación, te compartimos los meses de publicación de la información dependiendo de su periodicidad.

| PERIODICIDAD  | MESES REPORTADOS  | MES DE<br>PUBLICACIÓN |
|---------------|-------------------|-----------------------|
| 1ER TRIMESTRE | ENERO-MARZO       | ABRIL                 |
| 2DO TRIMESTRE | ABRIL-JUNIO       | JULIO                 |
| 3ER TRIMESTRE | JULIO-SEPTIEMBRE  | OCTUBRE               |
| 4TO TRIMESTRE | OCTUBRE-DICIEMBRE | ENERO                 |
| PERIODICIDAD  | MESES REPORTADOS  | MES DE<br>PUBLICACIÓN |
| 1ER SEMESTRE  | ENERO-JUNIO       | JULIO                 |
| 2DO SEMESTRE  | JULIO-DICIEMBRE   | ENERO                 |
| PERIODICIDAD  | MESES REPORTADOS  | MES DE<br>PUBLICACIÓN |
| ANUAL         | ENERO-DICIEMBRE   | ABRIL                 |

O DIRECCIÓN GENERAL DE TRANSPARENCIA, ACCESO A LA INFORMACIÓN Y PROTECCIÓN DE DATOS PERSONALES

IJUANA

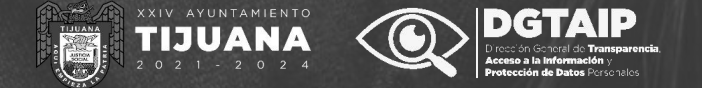

**Existen dos sistemas para consultar las obligaciones de transparencia. Ambos son sumamente sencillos de manejar.** Da clic en cualquiera de las dos imágenes siguientes y accede a la guía para navegación en el sistema.

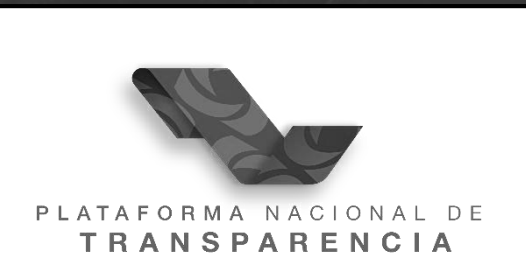

Plataforma con información de todo México

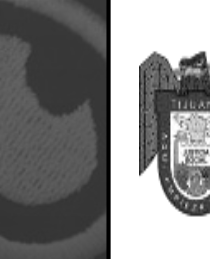

Transparencia, Acceso a la Información y Protección de Datos Personales

Plataforma con información exclusiva del municipio de Tijuana

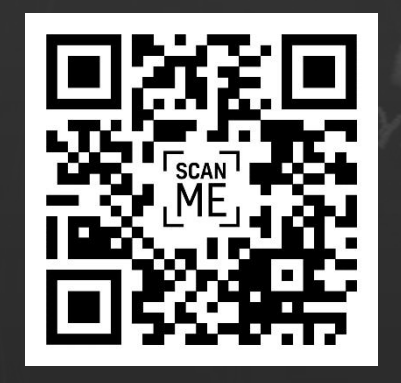

¡Puedes acceder directamente a las plataformas mediante estos códigos QR!

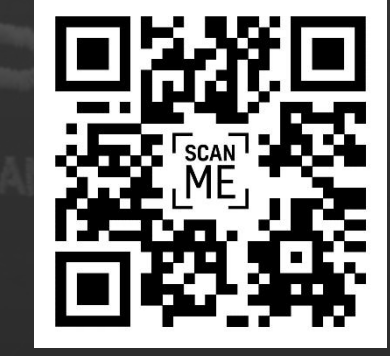

Tras acceder Plataforma al Nacional de Transparencia se nos mostrará el menú con las diferentes opciones que nos permite la página.

O

DGTAIP

XXIV AYUNTAMIENTO TIJUANA 2 0 2 1 - 2 0 2 4

En este caso seleccionaremos "Información Pública".

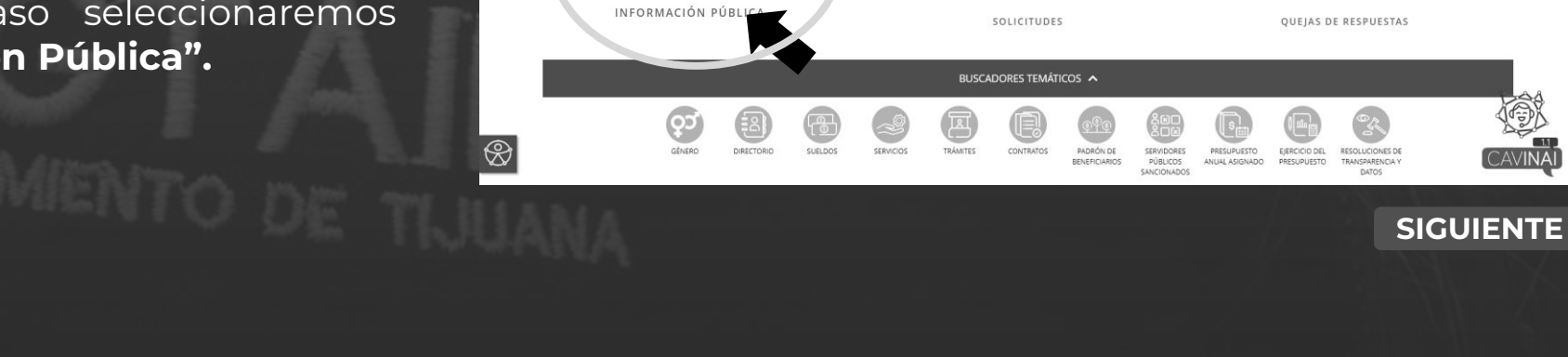

× +

→ C 🛱 😫 plataformadetransparencia.org

수 🔁

Welcome - PNT

- a ×

\* 10 0 4

INICIAR SESIO

Toda la plataforma

9 en

PLATAFORMA NACIONAL DE

TRANSPARENCIA

Después tendremos que seleccionar el "Estado o Federación" y la "Institución" del sujeto obligado que deseemos consultar.

En este caso seleccionaremos "Baja California" y el "Ayuntamiento de Tijuana".

| , →                     | i información pública ~                                                                           |        |
|-------------------------|---------------------------------------------------------------------------------------------------|--------|
| la institución de la cu | ial quieres consultar información                                                                 |        |
| ederación               | Baja California                                                                                   |        |
|                         |                                                                                                   |        |
|                         | 1                                                                                                 |        |
|                         | Folorciona                                                                                        |        |
|                         | Administradora de la Via Corta de Tiluana-Tecate                                                  |        |
|                         | Alianza Empresarial para Seguridad Publica                                                        |        |
|                         | Auditoría Superior del Estado de Baia California                                                  |        |
|                         | Avuntamiento de Ensenada                                                                          |        |
| Science <u>GLOSARIO</u> | Ayuntamiento de Mexicali                                                                          |        |
|                         | Ayuntamiento de Playas de Rosarito                                                                |        |
|                         | Ayuntamiento de Tecate                                                                            |        |
|                         | Ayuntamiento de Tijuana                                                                           |        |
|                         | Bienestar Social Municipal                                                                        |        |
|                         | Centro de Atención Integral a Jóvenes en Riesgo "Misión San Carlos" (Extinto en fecha 07/02/2023) | 1.16.7 |
|                         | Centro de Conciliación Laboral del Estado de Baja California                                      |        |
|                         | Centro de Justicia para las Mujeres del Estado de Baja California                                 |        |
|                         | Centro Metropolitano de Convenciones Tijuana-Playas de Rosarito-Tecate                            | 3.72   |
|                         | Centro Social, Cívico y Cultural Riviera de Ensenada                                              | 18-    |
|                         | Colegio de Bachilleres del Estado de Baja California                                              | 6.55   |
|                         | Colegio de Educación Profesional Técnica del Estado de Baja California                            |        |

SIGUIENTE

PLATAFORMA NACIONAL DE TRANSPARENCIA

ATRÁS

ORECCIÓN GENERAL DE TRANSPARENCIA, ACCESO A LA INFORMACIÓN Y PROTECCIÓN DE DATOS PERSONALES

Selecci

Estado

Posteriormente se desplegará toda la información del sujeto obligado que estemos consultando.

Con la finalidad de hacer más sencilla la búsqueda de información daremos click en la opción "Listado" para ver las obligaciones desglosadas por nombre.

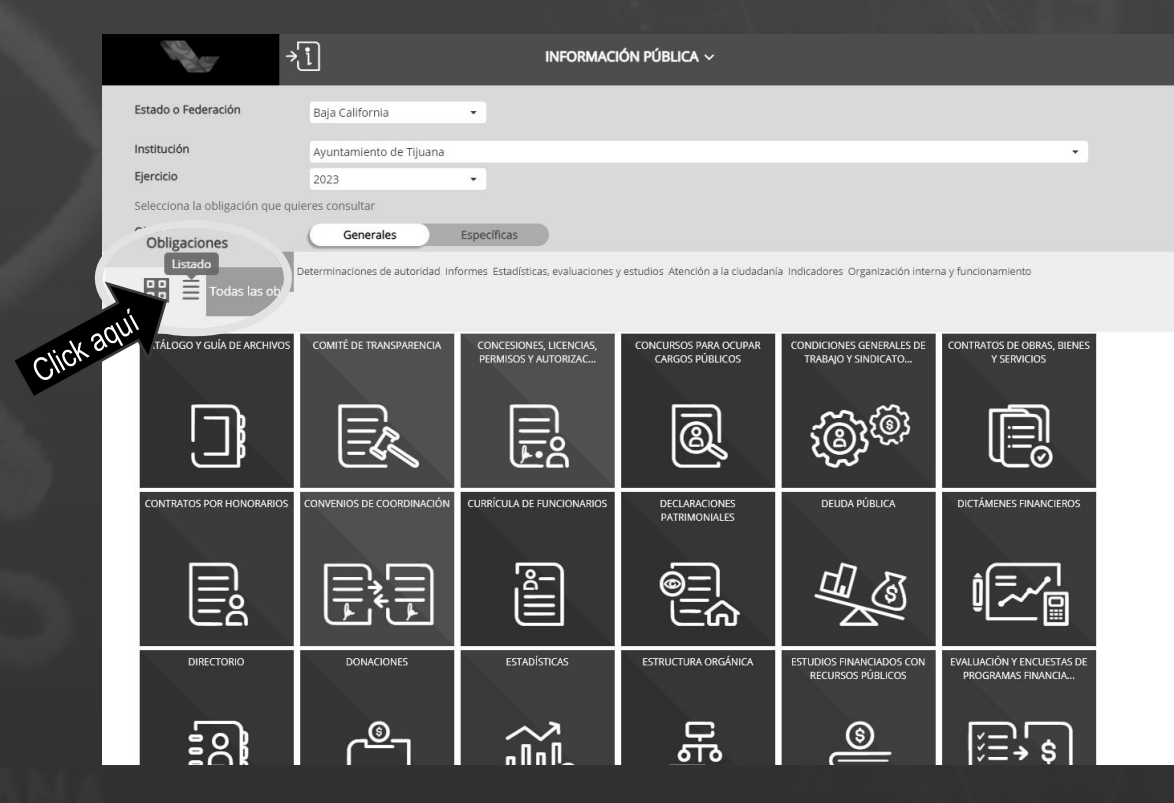

#### ATRÁS

#### SIGUIENTE

Al seleccionar esta opción se desplegará la lista de obligaciones generales donde podremos consultar la información de nuestro interés.

En este caso seleccionaremos la fracción "VIII-Remuneración neta y bruta de los servidores públicos" a manera de ejemplo. ⇒į

INFORMACIÓN PÚBLICA  $\sim$ 

Selecciona

#### LISTA DE OBLIGACIONES GENERALES

Buscar obligación:

ART. - 81 - \_ - LOS SUJETOS OBLIGADOS DEBERÁN INFORMAR A LOS ORGANISMOS GARAN. ART. - 81 - I. EL MARCO NORMATIVO APLICABLE AL SUJETO OBLIGADO, EN EL QUE DE... ART. - 81 - II - SU ESTRUCTURA ORGÂNICA COMPLETA, EN UN FORMATO QUE PERMITA V... ART. - 81 II - LAS FACULTADES DE CADA ÁREA ART. - 81 II - LAS METAS Y OBJETIVOS DE LAS ÁREAS DE CONFORMIDAD CON SUS PR... ART. - 81 - V - LOS INDICADORES RELACIONADOS CON TEMAS DE INTERÉS PÚBLICO O T...

VERACIÓN BRUTA Y NETA DE TODOS LOS SERVIDORES PÚBL ART. ART. - 81 - XIV - LAS CONVOCATORIAS A CONCURSOS PARA OCUPAR CARGOS PÚBLICOS Y ART. LAS CONDICIONES GENERALES DE TRABAIO, CONTRATOS O CONVENIO ART XVII - LA INFORMACIÓN CURRICULAR DESDE EL NIVEL DE IEFE DE DEPART. ART. - 81 - XVIII - EL LISTADO DE SERVIDORES PÚBLICOS CON SANCIONES ADMINISTR., ART. - 81 - XIX - LOS SERVICIOS QUE OFRECEN SEÑALANDO LOS REQUISITOS PARA ACC ART. - 81 - XX - LOS TRÁMITES, REQUISITOS Y FORMATOS QUE OFRECEN ART. - 81 - XXI - FL PROVECTO DE PRESUPUESTO DE EGRESOS, LA INFORMACIÓN FINAN. ART. - 81 - XXII - LA INFORMACIÓN RELATIVA A LA DEUDA PÚBLICA, EN TÉRMINOS DE.. ART. - 81 - XXIII - LOS MONTOS DESTINADOS A GASTOS RELATIVOS A COMUNICACIÓN S. ART. - 81 - XXIV - LOS INFORMES DE RESULTADOS DE LAS AUDITORÍAS AL EIERCICIO ...

ART. - 81 - XXV - EL RESULTADO DE LA DICTAMINACIÓN DE LOS ESTADOS FINANCIEROS.. ART. - 81 - XXVI - LOS MONTOS, CRITERIOS, CONVOCATORIAS Y LISTADO DE PERSONAS. ART. - 81 - XXVII - LAS CONCESIONES, CONTRATOS, CONVENIOS, PERMISOS, LICENCI, ART. - 81 - XXVIII - LA INFORMACIÓN SOBRE LOS RESULTADOS SOBRE PROCEDIMIENTOS ART. - 81 - XXIX - LOS INFORMES QUE POR DISPOSICIÓN LEGAL GENEREN LOS SUJETOS. ART - 81 - XXX - LAS ESTADÍSTICAS QUE GENEREN EN CUMPLIMIENTO DE SUS FACULTA. ART. - 81 - XXXI - INFORME DE AVANCES PROGRAMÁTICOS O PRESUPUESTALES. BALANCE ART. - 81 - XXXII - PADRÓN DE PROVEEDORES Y CONTRATISTA: ART. - 81 - XXXIII - LOS CONVENIOS DE COORDINACIÓN DE CONCERTACIÓN CON LOS SE ART. - 81 - XXXIV - FL INVENTARIO DE BIENES MUEBLES E INMUEBLES EN POSESIÓN Y ART. - 81 - XXXV - LAS RECOMENDACIONES EMITIDAS POR LOS ÓRGANOS PÚBLICOS DEL ART - 81 - XXXVI - LAS RESOLUCIONES Y LAUDOS OUE SE EMITAN EN PROCESOS O PRO ART. - 81 - XXXVII - LOS MECANISMOS DE PARTICIPACIÓN CIUDADAN ART. - 81 - XXXVIII - LOS PROGRAMAS QUE OFRECEN, INCLUYENDO INFORMACIÓN SOBRE ART. - 81 - XXXIX - LAS ACTAS Y RESOLUCIONES DEL COMITÉ DE TRANSPARENCIA DE L. ART. - 81 - XI. - TODAS LAS EVALUACIONES, Y ENCUESTAS OUE HAGAN LOS SUIETOS OB ART. - 81 - XLI - LOS ESTUDIOS FINANCIADOS CON RECURSOS PÚBLICOS ART. - 81 - XLIII - LOS INGRESOS RECIBIDOS POR CUALOUIER CONCEPTO SEÑALANDO E., ART. - 81 - XLIV - DONACIONES HECHAS A TERCEROS EN DINERO O EN ESPECI ART. - 81 - XLV - EL CATÁLOGO DE DISPOSICIÓN Y GUÍA DE ARCHIVO DOCUMENTAL ART. - 81 - XI VI - LAS ACTAS DE SESIONES ORDINARIAS Y EXTRAORDINARIAS, ASÍ CO. ART. - 81 - XLVIII - CUALQUIER OTRA INFORMACIÓN QUE SEA DE UTILIDAD O SE CONS. ART - 81 - XV - A - DENOMINACIÓN DEL PROGRAMA ART. - 81 - XV - B - ÁREA

**OBLIGACIONES ESTATALES** 

ART. - 82 - I VII - I. PRESUPUESTO APROBADO POR PARTIDA Y EJERCIDO; II. CO...

OBLIGACIÓNES ESTATAL

#### ATRÁS

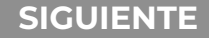

|                            |                                                                      |                                                                         | ART 81 - VI                                                                    | III - SUELDOS        |                 |                  |                  | <                      |
|----------------------------|----------------------------------------------------------------------|-------------------------------------------------------------------------|--------------------------------------------------------------------------------|----------------------|-----------------|------------------|------------------|------------------------|
| Selecciona<br>O Re<br>O Ta | el formato<br>muneración bruta y neta<br>pulador de sueldos y salanc | Nota: Algun<br>están conform<br>formatos, por<br>seleccionar a<br>de su | as fracciones<br>adas por varios<br>ende, se debe<br>quella que sea<br>interés | 3                    |                 |                  |                  |                        |
| Institución                | Ayuntar                                                              | miento de Tijuana                                                       |                                                                                |                      |                 |                  |                  |                        |
| Ley                        | Ley de 1                                                             | Transparencia y Acceso a                                                | nf mación Publico para el                                                      | Estado de Baja Calif | ornia           |                  |                  |                        |
| Artículo                   | 81                                                                   |                                                                         |                                                                                |                      |                 |                  |                  |                        |
|                            |                                                                      |                                                                         |                                                                                |                      |                 |                  |                  |                        |
| Trimestre(s                | ) concluido(s) del año en curso<br>Itros de búsqueda para acota      | trimestre 📃 2do trimestre<br>o y del pasado<br>r tu consulta            | 3er trimestre 4to tr<br>CONS                                                   | imestre 📃 Seleccion  | nar todos       |                  |                  |                        |
| Filtros de b               | úsqueda 🗸                                                            |                                                                         |                                                                                |                      |                 |                  |                  |                        |
| Se encontr<br>Ver todos l  | aron <b>8801</b> resultados, da clic e<br>os campos                  | en 🚯 para ver el detalle.                                               |                                                                                |                      | k aqui          | DESCARGAR        | DEN              | IUNCIAR                |
| Ejerci                     | io Fecha de inicio del peri                                          | Fecha de término del p                                                  | Denominación del cargo                                                         | Nom.                 | Primer apellido | Segundo apellido | Sexo (catálogo ) | Monto mensual bruto d. |
| <b>1</b> 202               | 01/10/2023                                                           | 31/12/2023                                                              | Jefe(a) De Seccion "E"                                                         | Jose Manuel          | Rivera          | Hernandez        | Hombre           | 45069.72               |
| <b>1</b> 202               | 01/10/2023                                                           | 31/12/2023                                                              | Jefe(a) De Seccion "E"                                                         | Carlos               | Magallon        | Ortiz            | Hombre           | 45069.72               |
| 202:                       | 01/10/2023                                                           | 31/12/2023                                                              | Secretario(a) Particular                                                       | Olga                 | Garcia          | Garay            | Mujer            | 9372.3                 |
| 6 202                      | 01/10/2023                                                           | 31/12/2023                                                              | Calero(a)                                                                      | Marlen Andrea        | De Leon         | Nuñez            | Muler            | 15800                  |

Se desplegará una pantalla con la información referente a la fracción y diversas herramientas para poder navegar por la información.

Entre ellas se encuentran las opciones: "Periodo de actualización, "Filtros de búsqueda", "Ver todos los campos" y "Descargar".

En este caso seleccionaremos "Descargar" para acceder al formato completo.

### ATRÁS

### SIGUIENTE

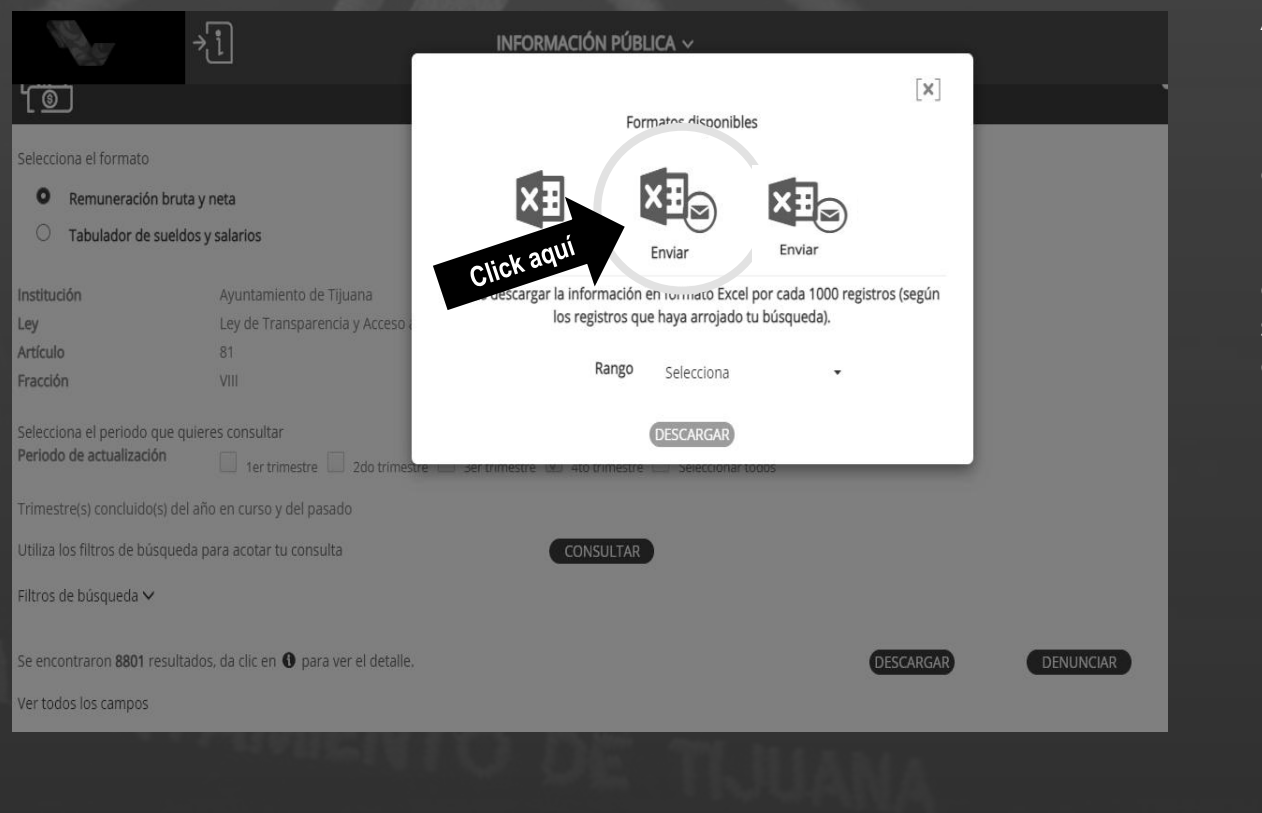

ATRÁS

Automáticamente aparecerán las opciones para descargar el formato.

Nota: Es importante mencionar que la opción "descargar en Excel" nos permite únicamente descargar un rango de mil registros, por ende, cuando exceda esta cantidad lo más recomendable es seleccionar la opción "enviar Excel por correo" con la finalidad de tener toda la información en un solo documento.

En este ejemplo, seleccionaremos "enviar Excel por correo" debido a que son 8801 registros.

SIGUIENTE

|                    | Formatos disponil           | bles                              | [ <b>x</b> ] | Se<br>es<br>el |  |
|--------------------|-----------------------------|-----------------------------------|--------------|----------------|--|
| Descargar          | Enviar                      | Enviar                            |              | el<br>cc<br>er |  |
| Correo Electrónico |                             |                                   |              |                |  |
| ejemplo@gmail.com  |                             |                                   |              | P              |  |
| Tus datos pers     | Click aqui<br>ratados confo | rme al <u>aviso de privacidad</u> |              |                |  |
|                    |                             |                                   |              |                |  |
| ΑΤΡΆς              |                             |                                   |              |                |  |

Se desplegará un apartado donde escribiremos la dirección de correo electrónico en la que deseamos recibir el formato con la información correspondiente y daremos click en enviar.

Por último, aparecerá la confirmación de envío por parte de la plataforma.

SIGUIENTE

Ahora solo debemos ir a nuestro correo electrónico y descargar el formato que consultamos para poder acceder a la información.

Nota: a veces el envío del correo puede demorar un poco debido a la saturación del sistema.

consultapublicasipot@inai.org.mx ⓒ ← Responder ← Responder a todos → Reenviar 📟 Mar 2024-02-13 9:29 AM La información solicitada se encontrará disponible durante las próximas 24 hrs. en el siguiente vínculo. Remuneración bruta y neta 4to trimestre 8801 114413 Bath Contornia Remuneración bruta y neta Descargar \*\*\*\* IMPORTANTE: Este correo fue generado automáticamente, favor de no responder. \* Plataforma Nacional de Transparencia http://www.plataformadetransparencia.org.mx "La información de este correo, así como sus documentos adjuntos, puede ser objeto de solicitudes de acceso a la información; así como, de solicitudes en el ejercicio de los derechos de Acceso, Rectificación, Cancelación, Oposición y Portabilidad de datos personales (derechos ARCOP)"

"Este mensaje y cualquier archivo adjunto al mismo pueden contener información que podría considerarse confidencial y/o reservada. Si ha recibido el mensaje por error, por favor notifique al remitente contestando el correo, y destruyendo el mensaje original y sus anexos, como una medida de seguridad de carácter administrativo, conforme a lo estableció en el artículo 3, fracción XXI de la Ley General de Protección de Datos Personales en Posesión de Sujetos Obligados"

← Responder → Reenviar

ATRÁS

#### SIGUIENTE

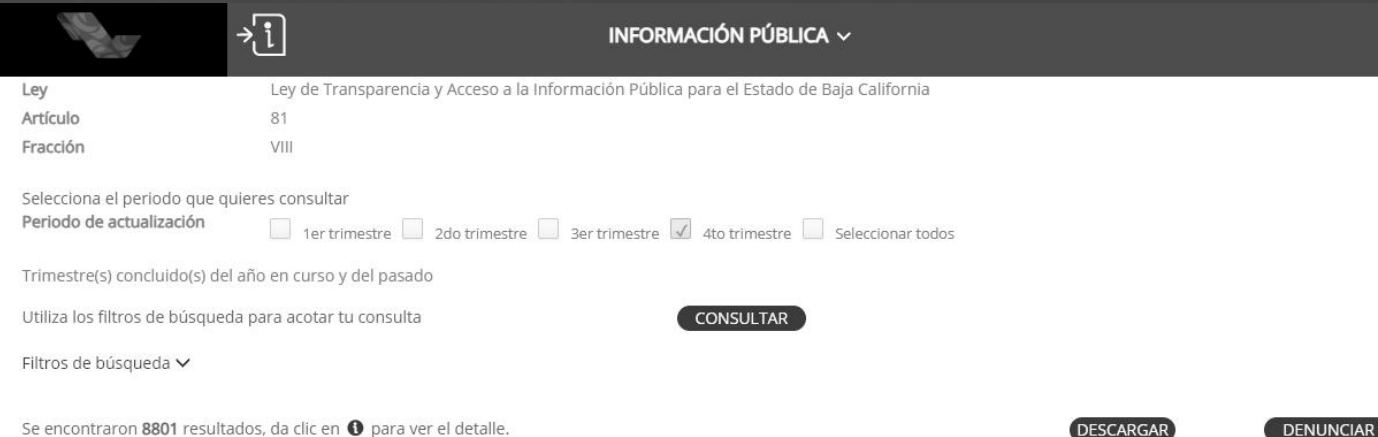

Ver todos los campos

Ejercicio Fecha de inicio del peri... Fecha de término del p... Denominación del cargo Nombre (s) Monto mensual bruto d. Primer apellido Segundo apellido Sexo (catálogo) 0 2023 31/12/2023 45069.72 01/10/2 lefe(a) De Seccion "E" Jose Manuel Rivera Hernandez Hombre A Jefe(a) De Seccion "E" Carlos Magallon Hombre 45069.72 ิด 2023 01/10/2023 31/12/2023 Mujer 9372.3 Secretario(a) Particular Olga Garcia Garay 0 31/12/2023 Cajero(a) Marlen Andrea De Leon Nuñez Mujer 15800 0 2023 01/10/2023 31/12/2023 Cajero(a) Claudia Elizabeth Felix Edeza Mujer 18784.99 ิด 31/12/2023 Jefe(a) De Departamento D... Jorge Tito Escobedo Robledo Hombre 26914.54 2023 01/10/2023 31/12/2023 Taquimecanografo(a) Martha Patricia Mujer 33256.73 Guzman Aguilar 01/10/2023 31/12/2023 Auxiliar De Servicios Brandon Mizael Zazueta Salcedo 32438.12

1 - 2 - 3 - 4 - 5 - 6 - 7 - 8 - 9 - 10 - 11 - 12 - 13 - 14 - 15 - 16 - 17 - 18 - 19 - 20 - 21 - 22 - 23 - 24 - 25 - 26 - 27 - 28 - 29 - 30 ▶ 🕅

La plataforma también nos permite consultar información directamente en la página.

Para hacerlo, simplemente debemos dar click sobre cualquier registro que contenga la información de nuestro interés.

ATRÁS SIGUIENTE

Automáticamente se desplegará una ventana con el detalle completo del registro con la información.

Esto permite revisar de forma rápida y sencilla sin la necesidad de tener que descargar el formato completo.

|                | HE G                      | ⇒ĩ                                               | INFORMACIÓN P                                                                               | ÚBLICA ~                                                                                                    |                   |
|----------------|---------------------------|--------------------------------------------------|---------------------------------------------------------------------------------------------|----------------------------------------------------------------------------------------------------|-------------------|
| Ley            |                           | Ley de T                                         |                                                                                             |                                                                                                    | _                 |
| Artíc          | ulo                       | 81                                               | L C                                                                                         |                                                                                                    |                   |
| Frace          | ión                       | VIII                                             |                                                                                             |                                                                                                    |                   |
| Selec<br>Peric | ciona el p<br>ido de actu | eriodo que quieres consult<br>Jalización 🔲 1er t |                                                                                             | 🟮 detalle 速 🖶 🔩                                                                                                    |                   |
| Trim           | estre(s) co               | ncluido(s) del año en curso                      |                                                                                             |                                                                                                    |                   |
| Utiliz         | a los filtro              | s de búsqueda para acotar                        | Ejercicio                                                                                   | 2023                                                                                                    |                   |
|                | a da bilan                |                                                  | Fecha de inicio del periodo que se informa                                                  | 01/10/2023                                                                                                    |                   |
| FINTE          | is de busq                | ueda 🗸                                           | Fecha de término del periodo que se informa                                                 | 31/12/2023                                                                                                    |                   |
|                |                           |                                                  | Tipo de integrante del sujeto obligado (catálogo)                                           | Servidor(a) público(a)                                                                                                    |                   |
| Se er          | ncontraror                | <b>8801</b> resultados, da clic el               | Clave o nivel del puesto                                                                    | 0679                                                                                                    | 9                 |
| Vert           | odos los ci               | ampos                                            | Denominación o descripción del puesto<br>(Redactados con perspectiva de género)             | Jefe(a) De Seccion "E"                                                                                                    |                   |
|                | Fiercicio                 | Fecha de inicio del neri                         | Denominación del cargo                                                                      | Jefe(a) De Seccion "E"                                                                                                    | n mensual bruto c |
|                | ejercicio                 | reend de intelo del permi                        | Área de adscripción                                                                         | Dirección De Servicios Públicos                                                                                                    | , menoadrorato e  |
| 0              | 2023                      | 01/10/2023                                       | Nombre (s)                                                                                  | Jose Manuel                                                                                                    | 45069.72          |
|                |                           |                                                  | Primer apellido                                                                             | Rivera                                                                                                    |                   |
| 0              |                           | 01/10/2023                                       | Segundo apellido                                                                            | Hernandez                                                                                                    | 45069.72          |
| 0              | 2023                      | 01/10/2023                                       | Sexo (catálogo)                                                                             | Este dato no se requiere para este periodo, de conformidad con las<br>últimas modificaciones a los Lineamientos Técnicos Generales,<br>aprobadas por el Pleno del Consejo Nacional del Sistema Nacional de<br>Transparencia. | 9372.3            |
| 0              |                           | 01/10/2023                                       | Sexo (catálogo )                                                                            | Hombre                                                                                                    | 15800             |
| 0              | 2023                      | 01/10/2023                                       | Monto mensual bruto de la remuneración, en<br>tabulador                                     | 45069.72                                                                                                    | 18784.99          |
| A              |                           | 05/60/2022                                       | Tipo de moneda de la remuneración bruta                                                     | Moneda Nacional                                                                                                    | 2601454           |
| 0              |                           | 01/10/2023                                       | Monto mensual neto de la remuneración, en<br>tabulador                                      | 34975.84                                                                                                    | 20914.54          |
| 0              | 2023                      | 01/10/2023                                       | Tipo de moneda de la remuneración neta                                                      | Moneda Nacional                                                                                                    | 33256.73          |
| 0              |                           | 01/10/2023                                       | Percepciones adicionales en dinero, Monto<br>bruto y neto, tipo de moneda y su periodicidad | Ver detalle                                                                                                    | 32438.12          |
| -              |                           |                                                  | Percepciones adicionales en especie y su<br>periodicidad                                    | Ver detalle                                                                                                    |                   |
|                |                           | 1                                                | Ingresos, monto bruto y neto, tipo de moneda y                                              | Ver detalle                                                                                                    |                   |

.

## ATRÁS

#### SIGUIENTE

# **¡FELICIDADES!**

Ahora sabes cómo consultar información del SIPOT. Te invitamos a seguir navegando por el sistema buscando temas de tu interés y fomentando la cultura de la transparencia y rendición de cuentas.

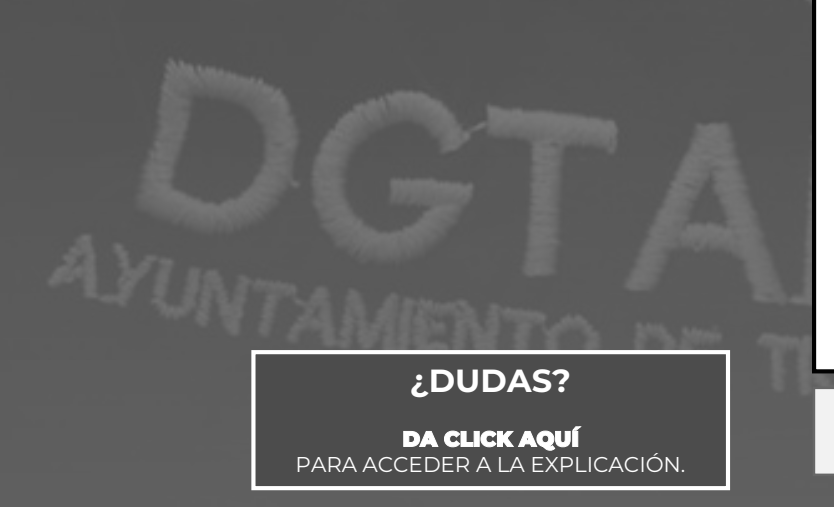

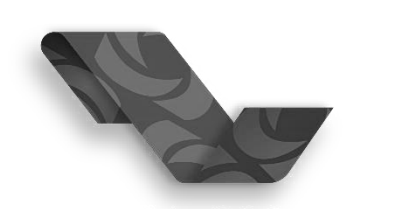

PLATAFORMA NACIONAL DE TRANSPARENCIA

iDA CLICK AQUÍ PARA IR A LA PLATAFORMA Y COMIENZA A NAVEGAR! ¿QUIERES SEGUIR APRENDIENDO?

**DA CLICK AQUÍ** PARA APRENDER A CONSULTAR LA INFORMACIÓN DEL PORTAL DEL AYUNTAMIENTO

# **PORTAL DE OBLIGACIONES** DE TRANSPARENCIA DEL AYUNTAMIENTO DE TIJUANA

El primer paso es acceder al portal de transparencia del ayuntamiento de Tijuana.

Posteriormente hay que deslizarse hacia abajo en la página web hasta encontrar el apartado de los artículos de obligaciones de transparencia.

 $\bigcirc$ 

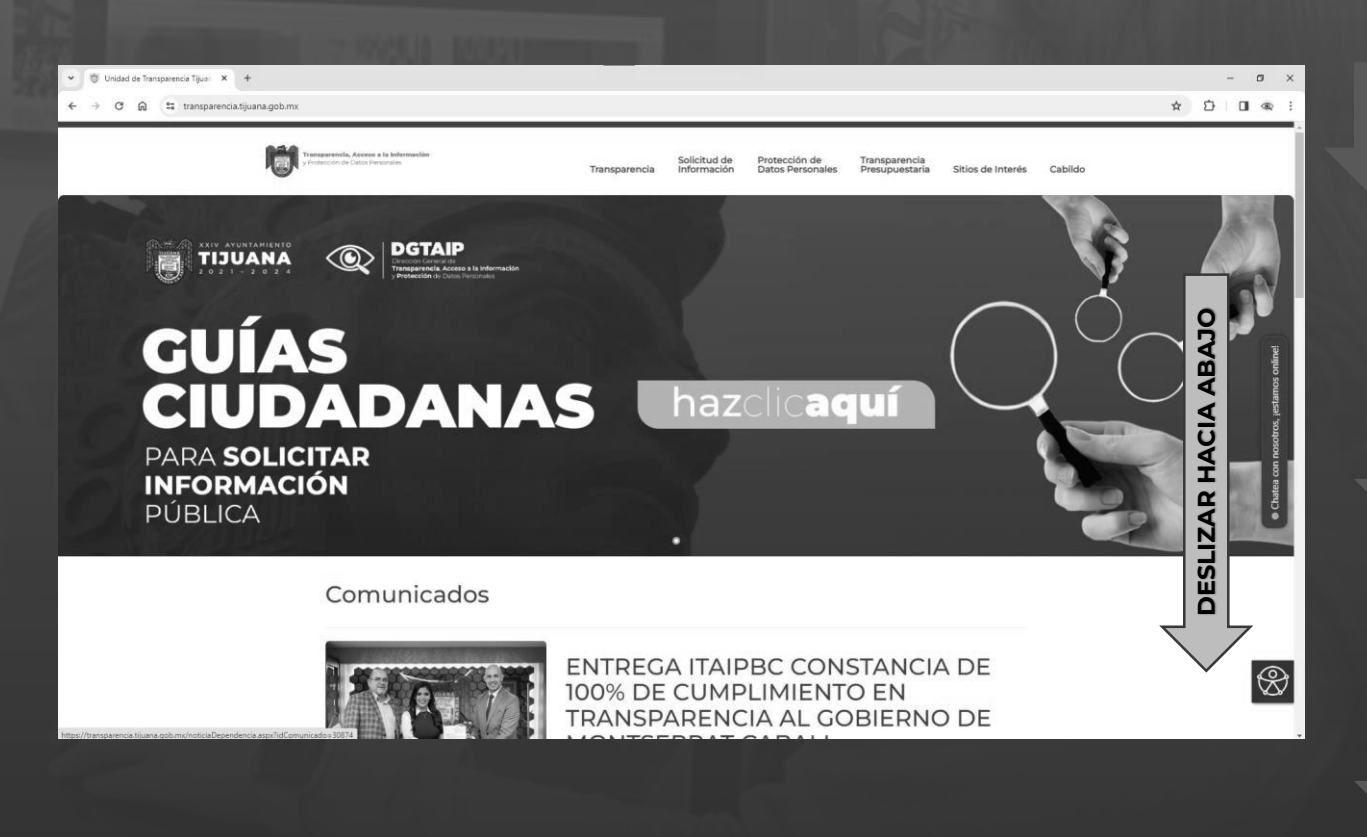

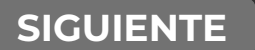

Jua Jua

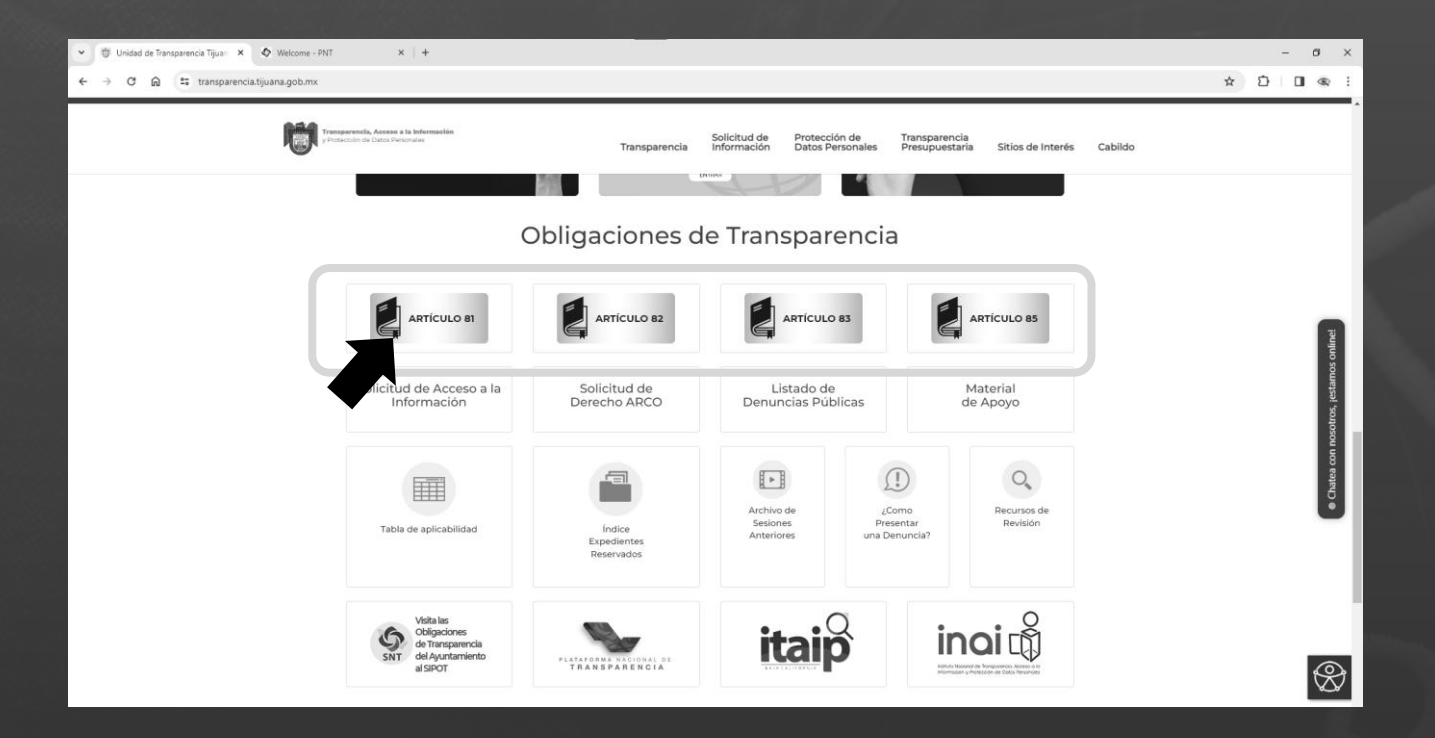

# **PORTAL DE OBLIGACIONES** DE TRANSPARENCIA DEL AYUNTAMIENTO DE TIJUANA

Después seleccionaremos el artículo que contenga la información que deseamos consultar.

En este caso, seleccionaremos el artículo 81 a manera de ejemplo.

ATRÁS

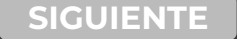

# **PORTAL DE OBLIGACIONES** DE TRANSPARENCIA DEL AYUNTAMIENTO DE TIJUANA

|                                                                                        | All Contracts                                                                                                    |                                                                                              |                                           |                                       |                               |         |              |          |
|----------------------------------------------------------------------------------------|----------------------------------------------------------------------------------------------------|----------------------------------------------------------------------------------------------|-------------------------------------------|---------------------------------------|-------------------------------|---------|--------------|----------|
| <ul> <li>♥ Unidad de Transparencia Tijuar × ♥ Welcome - PNT</li> <li>← → ♥ @</li></ul> | × +                                                                                                    |                                                                                              |                                           |                                       |                               |         | \$<br>-<br>5 |          |
| Tian<br>1 Port                                                                         | garenela, Acceso a la Información<br>escritri de Caltos Personales                                                         | Solicitud de<br>Transparencia Información                                                    | Protección de<br>Datos Personales         | Transparencia<br>Presupuestaria       | Sitios de Interés             | Cabildo |              |          |
|                                                                                        | Transparencia                                                                                                    |                                                                                              |                                           |                                       |                               |         |              |          |
|                                                                                        | Artículo 81 Los sujetos obligados d<br>lo establecido por esta Ley, en sus resp<br>de los temas, documentos y políticas qu | leberán poner a disposición<br>ectivos portales de internet,<br>ue a continuación se señala: | del público y mant<br>la información de i | ener actualizada<br>interés público p | a conforme a<br>for lo menos, |         |              |          |
|                                                                                        | Ingresa tu būsqueda                                                                                                    |                                                                                              | Buscar                                    |                                       | Î                             |         |              | and in a |
|                                                                                        | OBLIGACIONES APLICABLES                                                                                                    |                                                                                              |                                           |                                       |                               |         |              |          |
|                                                                                        | L- NORMATIVIDAD APLICABLE                                                                                                  |                                                                                              |                                           |                                       |                               |         |              |          |
|                                                                                        | II-1 ESTRUCTURA ORGÁNICA                                                                                                   |                                                                                              |                                           |                                       |                               |         |              |          |
|                                                                                        | II-2 ORGANIGRAMA                                                                                                    |                                                                                              |                                           |                                       |                               |         |              |          |
|                                                                                        | III LAS FACULTADES DE CADA ÁREA                                                                                            |                                                                                              |                                           |                                       |                               |         |              |          |
|                                                                                        | IV METAS Y OBJETIVOS DE LAS ÁREAS                                                                                          |                                                                                              |                                           |                                       |                               |         |              | 0        |
|                                                                                        | V INDICADORES DE INTERÊS PÚBLICO                                                                                           |                                                                                              |                                           |                                       |                               |         |              | N.       |

A continuación, se desplegarán las fracciones correspondientes al artículo. Ahí deberás seleccionar aquella que sea de tu interés.

En este caso seleccionaremos la fracción "VIII-A Sueldos" a forma de ejemplo.

### ATRÁS

### SIGUIENTE

Jua Jua

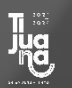

## **PORTAL DE OBLIGACIONES** DE TRANSPARENCIA DEL AYUNTAMIENTO DE TIJUANA

Al seleccionar la fracción se desplegarán los años con los que se cuenta información y podremos seleccionar aquél que deseemos consultar.

En el ejemplo de la fracción "**VIII-A Sueldos**" se cuenta con información para los años 2022 y 2023. En este caso, seleccionaremos el año 2023.

| VIII-A SUELDOS                                                                                                    |
|----------------------------------------------------------------------------------------------------|
| La remuneración bruta y neta de todos los servidores públicos de base o de confianza, de todas las percepciones,<br>incluyendo sueldos, prestaciones, gratificaciones, primas, comisiones, dietas, bonos, estímulos, ingresos y sistemas<br>de compensación, señalando la periodicidad de dicha remuneración. |
| 2023                                                                                                    |
| 2022                                                                                                    |
|                                                                                                    |
| Dependencia(s): Oficialía Mayor                                                                                                    |
| Periodo de actualización: Trimestral                                                                                                    |
| Fecha de Actualización: 31/12/2023                                                                                                    |
| Fecha de Validación: 31/01/2024                                                                                                    |
|                                                                                                    |
|                                                                                                    |

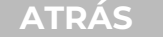

SIGUIENTE

DIRECCIÓN GENERAL DE TRANSPARENCIA, ACCESO A LA INFORMACIÓN Y PROTECCIÓN DE DATOS PERSONALES

## **PORTAL DE OBLIGACIONES** DE TRANSPARENCIA DEL AYUNTAMIENTO DE TIJUANA

Tras seleccionar el año que deseamos automáticamente se descarga el archivo Excel que contiene el formato correspondiente al cual podremos acceder directamente desde nuestra carpeta de descargas o desde la sección de descargas de nuestro navegador.

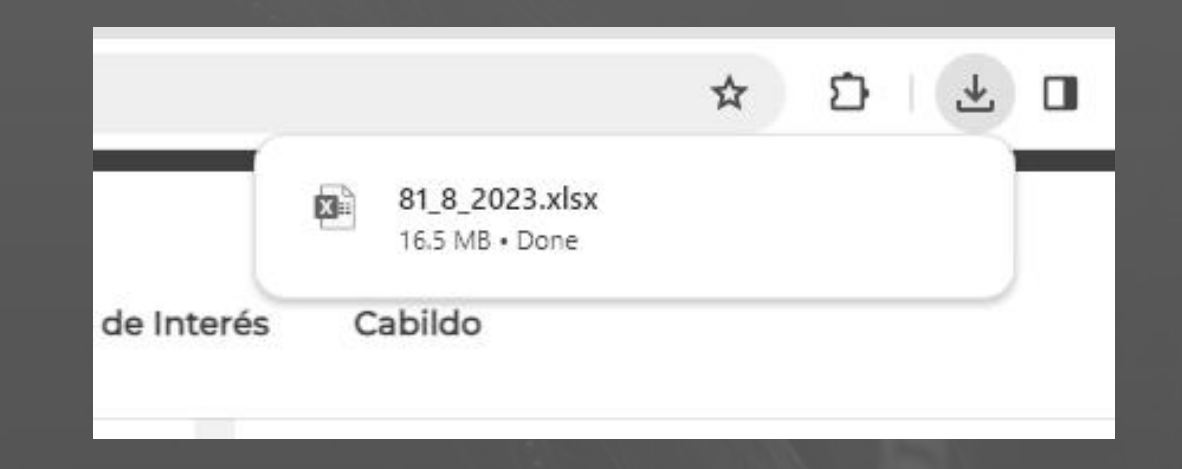

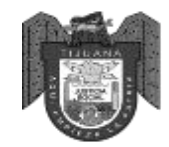

Transparencia, Acceso a la Información y Protección de Datos Personales

# ¡Felicidades!

Ahora sabes cómo navegar por el Portal de Obligaciones de Transparencia del Ayuntamiento de Tijuana.

Te invitamos a seguir navegando por nuestra página web y encontrar toda la información de tu interés.

**¡DA CLICK AQUÍ** PARA IR A LA PLATAFORMA Y COMIENZA A NAVEGAR!

A Y COMIENZA A NAVEGAR! HAZ CLICK AQUÍ PARA ACCEDE A LA EXPLICACIÓN

#### ¿QUIERES SEGUIR APRENDIENDO?

HAZ CLICK AQUÍ

PARA APRENDER A CONSULTAR LA PLATAFORMA NACIONAL DE TRANSPARENCIA

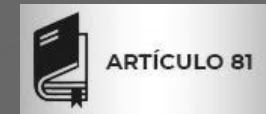

La información relacionada al marco normativo, estructura orgánica, facultades, metas, objetivos, indicadores, directorio, nómina, gastos, número de plazas de base y confianza, declaraciones patrimoniales, dirección del sujeto obligado, información referente a los programas que ofrece el ayuntamiento y mucha más información.

MARCO NORMATIVO ESTRUCTURA ORGÁNICA FACULTADES, METAS OBJETIVOS INDICADORES DIRECTORIO NÓMINA, GASTOS NÚMERO DE PLAZAS DE BASE Y CONFIANZA

DECLARACIONES PATRIMONIALES

DIRECCIÓN DEL SUJETO OBLIGADO

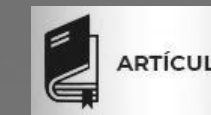

 $\bigcirc$ 

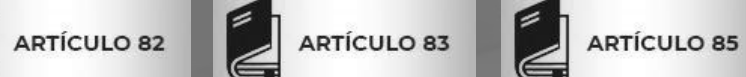

¿QUÉ SON LAS OBLIGACIONES DE TRANSPARENCIA?

¿DÓNDE PUEDO CONSULTAR LAS **OBLIGACIONES DE TRANSPARENCIA?** 

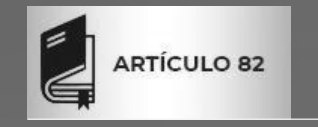

La información relacionada a los gastos de publicidad oficial utilizados por el sujeto obligado (presupuesto aprobado, contratos, facturas, fechas de inicio y termino, tipo de comunicación, entre otras).

GASTOS DE PUBLICIDAD

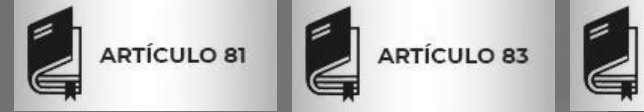

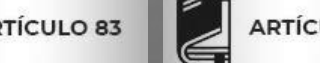

ARTÍCULO 85

¿QUÉ SON LAS OBLIGACIONES DE **TRANSPARENCIA?** 

¿DÓNDE PUEDO CONSULTAR LAS **OBLIGACIONES DE TRANSPARENCIA?** 

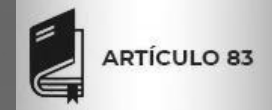

El Plan Municipal de Desarrollo (PMD), el Presupuesto de Egresos Municipal, los ingresos por los diversos conceptos, inventarios de bienes inmuebles, las licencias y usos de suelo otorgadas, los resultados de los estudios o programas que sustentan las políticas públicas, la información relacionada a los procesos de licitación, invitación a cuando menos tres personas y adjudicación directa, entre otra información.

- PLAN MUNICIPAL DE DESARROLLO
- PRESUPUESTO DE EGRESOS MUNICIPAL,
- INGRESOS POR LOS DIVERSOS CONCEPTOS
- **INVENTARIOS DE BIENES INMUEBLES**
- LICENCIAS Y USOS DE SUELO OTORGADAS RESULTADOS DE LOS ESTUDIOS O PROGRAMAS OUE SUSTENTAN LAS POLÍTICAS PÚBLICAS
- LA INFORMACIÓN RELACIONADA A LOS PROCESOS
- DE LICITACIÓN
- INVITACIÓN A CUANDO MENOS TRES PERSONAS Y ADJUDICACIÓN DIRECTA.
- ENTRE OTRA INFORMACIÓN.

¿DÓNDE PUEDO CONSULTAR LAS **OBLIGACIONES DE TRANSPARENCIA?** 

 $\bigcirc$ 

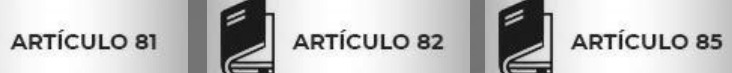

¿QUÉ SON LAS OBLIGACIONES DE TRANSPARENCIA?

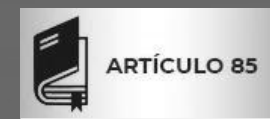

La información relacionada con los fideicomisos, fondos públicos, mandatos o cualquier contrato análogo, por ejemplo: el nombre del servidor público y de la persona física o moral que represente al fideicomitente; la unidad administrativa responsable del fideicomiso; el monto total, uso y destino del patrimonio fideicomitido; el padrón de beneficiarios; los resultados del fideicomiso; entre otra información.

FIDEICOMISOS, FONDOS PÚBLICOS MANDATOS O CUALQUIER CONTRATO ANÁLOGO EL MONTO TOTAL, USO Y DESTINO DEL PATRIMONIO FIDEICOMITIDO PADRÓN DE BENEFICIARIOS RESULTADOS DEL FIDEICOMISO ENTRE OTRA INFORMACIÓN.

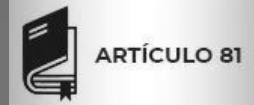

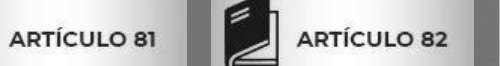

ARTÍCULO 83

¿QUÉ SON LAS OBLIGACIONES DE TRANSPARENCIA? ¿DÓNDE PUEDO CONSULTAR LAS OBLIGACIONES DE TRANSPARENCIA?

DIRECCIÓN GENERAL DE TRANSPARENCIA, ACCESO A LA INFORMACIÓN Y PROTECCIÓN DE DATOS PERSONALES

 $\bigcirc$ 

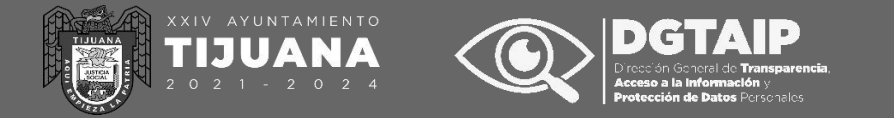

**COMENCEMOS** 

# **GUÍA CIUDADANA** PARA LA **CONSULTA DE INFORMACIÓN** DE OBLIGACIONES DE **TRANSPARENCIA**

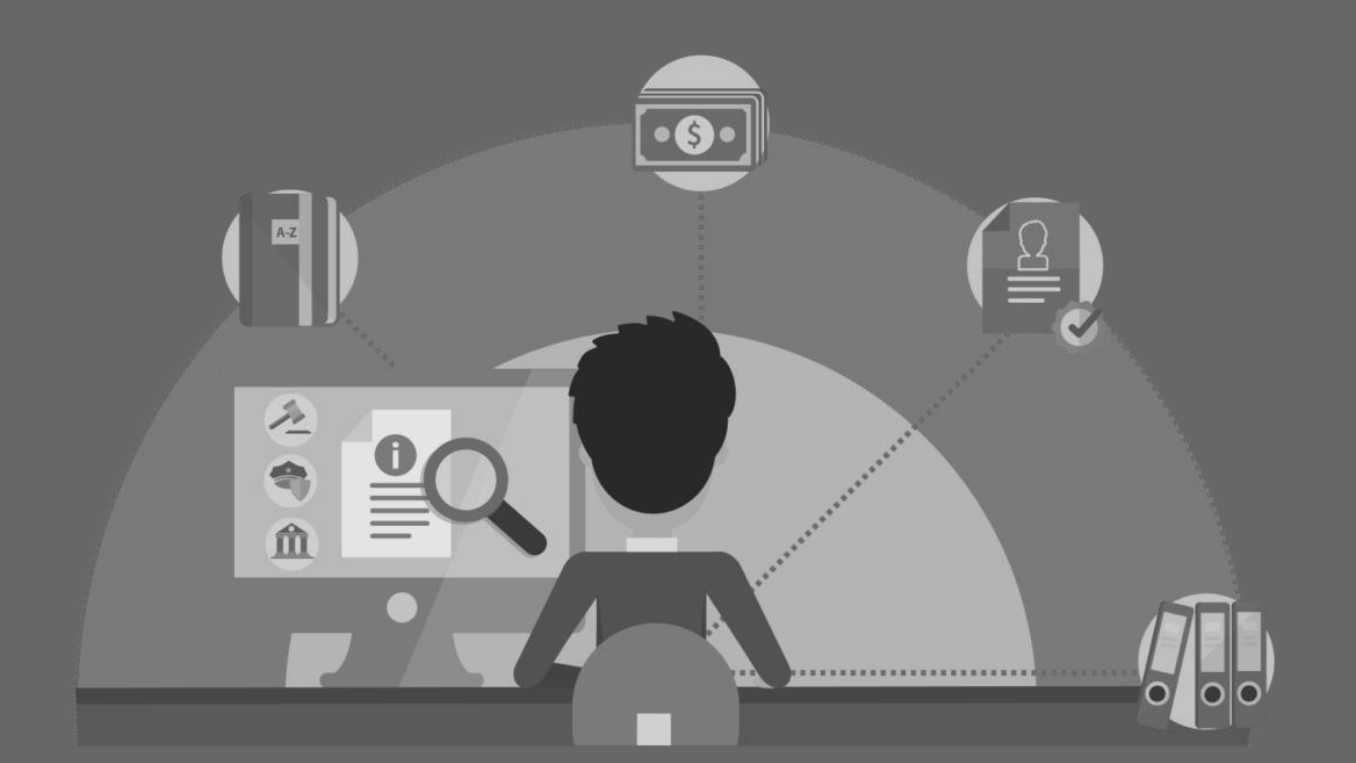